### วิธีการเปลี่ยนเมนูภาษาในไดร์เวอร์ TM Printer (APD 4) สำหรับ Windows

#### 1. Windows XP

เข้าที่ Start → Settings → Printers and Faxes → คลิ๊กเมาส์ขวาที่ เครื่องพิมพ์ → เลือก Printing Preferences

### Windows Vista /7

: เข้าที่ Start → Devices and Printers → คลิ๊กเมาส์ขวาที่ เครื่องพิมพ์ → เลือก Printing Preferences

#### จะขึ้นหน้าไดร์เวอร์ ให้เลือก ที่ Printer Settings → เลือก Language for displaying properties :<System> ดังรูป

| 4  | h TM-T88V     | Receipt                                       | Printing Prefer                                                               | ences                                                   |                                                                                       |       |         | ×                 |  |
|----|---------------|-----------------------------------------------|-------------------------------------------------------------------------------|---------------------------------------------------------|---------------------------------------------------------------------------------------|-------|---------|-------------------|--|
|    | Main          | Layou                                         | t Waten                                                                       | Watermark Document Settings                             |                                                                                       |       |         | Halftone Settings |  |
| IL | Printer Set   | tings                                         | Barcode                                                                       | 2D C                                                    | ode                                                                                   | Font  | Utility | Version           |  |
|    | Printer setti | ngs are re<br>IN TM-T8<br>rue Type<br>anguage | equired for this o<br>8V ReceiptSA4<br>Font Substitutio<br>for displaying pro | peration.<br>Printer S<br>n: <do n<br="">operties:</do> | Settings<br>ot substi<br><system< th=""><th>tute&gt;</th><td></td><td></td></system<> | tute> |         |                   |  |

# 3. จะมีคำสั่งเพื่อให้เปลี่ยนภาษา เลือก ภาษาที่ต้องการ ในช่อง Select language

| Select language | System                         | -    |
|-----------------|--------------------------------|------|
|                 | English                        |      |
|                 | Japanese<br>Chinana Simalifiad |      |
|                 | Chinese-Simplined<br>Korean    |      |
|                 | Chinese-Hong Kong              |      |
|                 | Croatian                       |      |
|                 | Czech                          |      |
|                 | Hungarian                      |      |
|                 | Slovenian                      |      |
|                 | Russian                        |      |
|                 | Danish                         |      |
|                 | Dutch                          |      |
|                 | Finnish                        |      |
|                 | French                         |      |
|                 | German<br>Italian              |      |
|                 | Norwegian                      |      |
|                 | Portuguese                     | Held |
|                 | Spanish                        |      |
|                 | Swedish                        |      |
|                 | Turkish                        |      |
|                 | Thai                           |      |
|                 | Vietnamese                     |      |
|                 | Chinese-Taiwan                 |      |
|                 | System                         |      |

## 4. เมื่อได้ภาษาที่ต้องการเรียบร้อยแล้ว ให้กดปุ่ม Apply และกดปุ่ม OK

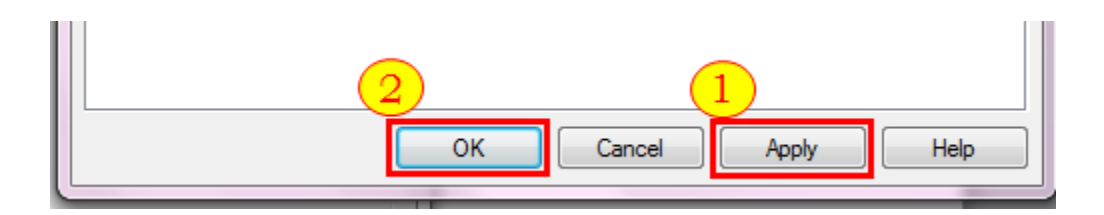